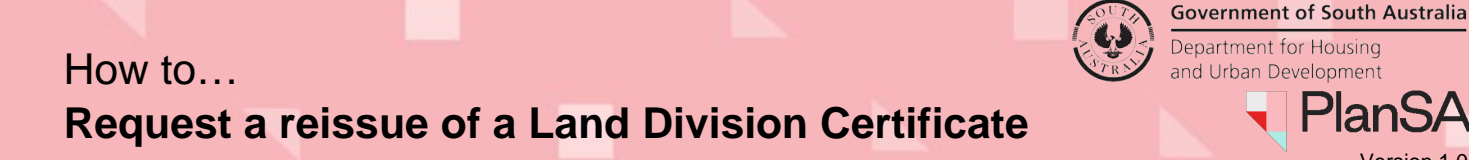

## **Request Reissue of Land Division Certificate** A request to re-issue a Land Division Certificate is only available to the applicant. The re-issuing of a Land Division Certificate maybe required when plans have been amended, Land Division Certificate lapsed or about to lapse, or Land Tiles Office (LTO) requisition. 1. Login to your Development Application account | PlanSA.

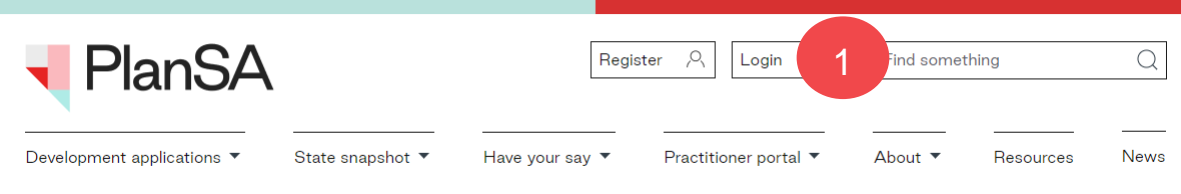

## Locate Land Division Certificate

The Land Division Certification can be in one of the three locations.

2. Your Applications - Land Division Certificate tab only when staged and final stage not yet submitted. Else, view Land Division Certificate from the development application Land Division tab.

| FOR YOUR | ACT  | 10N (70)   | JNDER ASSESSMENT (141) | DRAFT (0)  |                        | CERTIFICATE OF OCCUPANCY (0) | FINALISED (151) |                            |    |
|----------|------|------------|------------------------|------------|------------------------|------------------------------|-----------------|----------------------------|----|
| Land Div | visi | on Certifi | cates                  |            |                        | 2                            |                 |                            |    |
| ID       | ţ    | Owner      | Location               |            | Nature Of D            | evelopment                   | Lodged          | Status                     |    |
| 2400024  | 0    | MyBusine   | ss1 20 MINES RD CAM    | 1PBELLTOWN | N SA 5074 Land divisio | n 1 into 2                   | 22 Feb 2024     | Certificate(s) in progress | 00 |

## 3. LD Certificates Dashboard and Completed tab

## LD Certificates dashboard visibility

Is available only to volume applicants.

| Your a                       |                | ons          | DFILE 3                                      |                                        | Search                        |                           |             |                           |
|------------------------------|----------------|--------------|----------------------------------------------|----------------------------------------|-------------------------------|---------------------------|-------------|---------------------------|
| Start a n                    | ew application | Accessubm    | is an application<br>tted by someone<br>else | Submit mandatory building notification | Submit bu<br>rectification no | uilding Si<br>otification | tart a<br>a | a new CROWN<br>oplication |
|                              | UNDER ASSE     | SSMENT (1) O | N HOLD (1) READ                              | Y TO ISSUE (1) COMPLETED (4)           | DEPOSITED (0)                 |                           |             |                           |
| SUBMITTED (7)                |                |              |                                              |                                        |                               |                           |             |                           |
| SUBMITTED (7)<br>Application | Certificate    | Applicant    | Contact                                      | Location                               | Da                            | te Status Changed         | Ţ           | Status                    |

PlanSA

Version 1.0

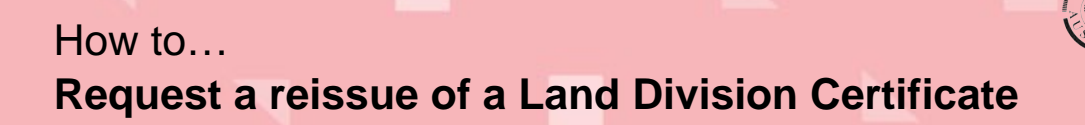

Version 1.0

4

#### 3. Development application and Land Division Certificate tab

| Summary        | Documents                        | Land Division Certificates   | Sharing access              | Operative Dates | Related Actions |     |           |         |
|----------------|----------------------------------|------------------------------|-----------------------------|-----------------|-----------------|-----|-----------|---------|
| < Developm     | ent application                  | 24000240                     | 4                           |                 |                 |     |           |         |
| Land Divisio   | o <mark>n C</mark> ertificates f | or Planning and Land Divisio | on Consent                  |                 |                 |     |           | ~       |
| Go to Devel    | opment Approv                    | Go to Planning and Land D    | Division Consent            |                 |                 |     |           |         |
| ld ↑ Re<br>is: | e- Stage                         | d? Certificate St<br>Number  | <sup>age</sup> Final Stage? | Submitted       | l Date Lap      | ses | Status    | Actions |
| 1945           | No                               | 001                          | No                          | 28 May 20       | 24              |     | Submitted |         |

# View Land Division Certificate from the development application Land Division tab

- 1. Search for the development application.
- 2. Click on application ID to view.

| FOR YOUR ACTION (1113) | UNDER ASSESSMENT (2566) | DRAFT (30)     | AND DIVISION CERTIFICATES (96) | CERTIFICATE OF OCCUPA   | NCY (218)      | FINALISED (1280)                |
|------------------------|-------------------------|----------------|--------------------------------|-------------------------|----------------|---------------------------------|
| 1 results for: "240000 | 182" 2                  |                |                                |                         |                |                                 |
| ID ↓ Owner             | Location                |                | Nature of Development          | Relevant Authority      | Lodged         | Status                          |
| 24000082 T Applicant   | 97A ARTHUR ST I         | MAGILL SA 5072 | land division                  | City of<br>Campbelltown | 19 Jan<br>2024 | Development<br>Approval Granted |

### Submit request from the development application Land Division tab

The **Development Application – Summary** page displays.

- 3. Click on Land Division tab to view a list of Land Division Certificate applications.
- 4. Click Re-Issue.

| Summary Do          | ocuments Land (       | Division Certificates       | Sharing access  | Operative Dates | Related Actions |           |          |
|---------------------|-----------------------|-----------------------------|-----------------|-----------------|-----------------|-----------|----------|
| < Development a     | application 240000    | 82 3                        |                 |                 |                 |           |          |
| Land Division Ce    | ertificates for Plann | ing and Land Divisio        | n Consent       |                 |                 |           | ~        |
| Go to Developm      | ent Approval Go to    | Planning and Land D         | ivision Consent |                 |                 |           |          |
| Id 1 Re-<br>issue o | of Staged?            | Certificate<br>Stage Number | Final Stage?    | Submitted Date  | Lapses          | Status    | Actions  |
| 1826                | Yes                   | 001                         | No              | 19 Jan 2024     |                 | Submitted |          |
| 1827                | Yes                   | 002                         | Yes             | 19 Jan 2024     | 3 Jun 2025      | Issued    | Re-Issue |

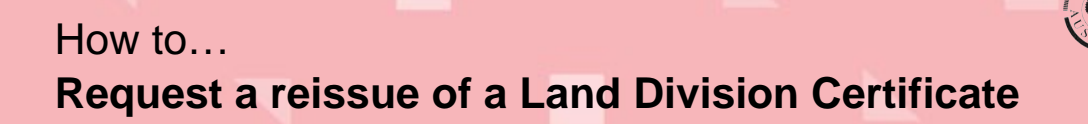

#### The Re-issue Land Division Certificate page displays.

5. Select one or more re-issue reason.

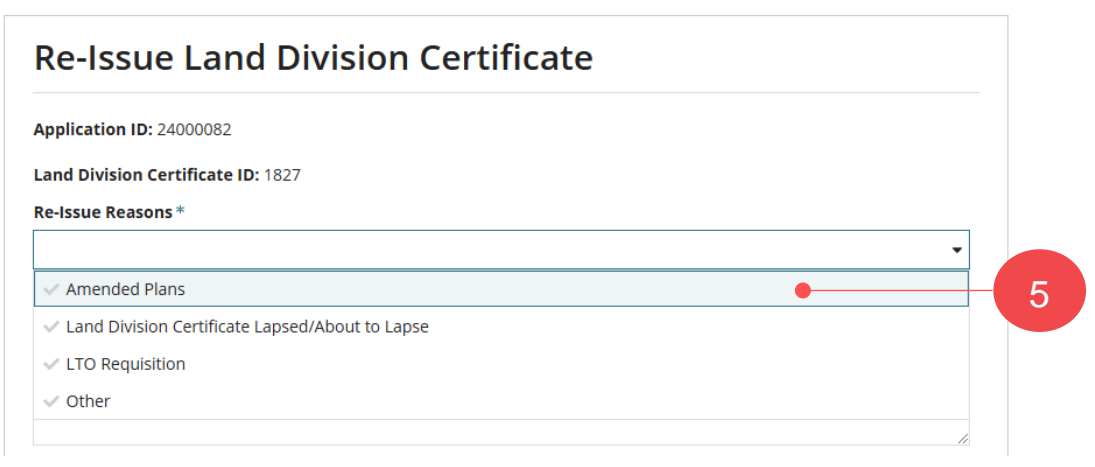

- 6. Provide a **description** supporting the re-issue reasons.
- 7. Click Upload and then locate supporting document(s) in the Open window.
- 8. Drag-and-drop files into the *Drop files here* field and then **Cancel** to close the **Open** window.

|                                        |                               | 📀 Open                   |                                                                     |             |              |                     | _ |
|----------------------------------------|-------------------------------|--------------------------|---------------------------------------------------------------------|-------------|--------------|---------------------|---|
|                                        |                               | ← → * ↑ <mark> </mark> « |                                                                     | ٽ ×         | Search Docum | ents                |   |
| Attachments                            |                               | Organize 👻 New folder    |                                                                     |             |              | <b>E</b> E <b>•</b> |   |
| Document PDF                           | rt of this submission Documer | > Documents              | <ul> <li>Name</li> <li>A Plans (1)</li> <li>Plans1-95561</li> </ul> | (1)         |              |                     |   |
| UPLOAD Corp files here<br>+ Copy       | Select                        |                          | <ul> <li>Plans1-28866</li> </ul>                                    | 51 <u>1</u> | _            |                     |   |
| Note: You may select multiple document | 8 simultaned                  | File name: Pl            | ans (1)                                                             |             | All Files    |                     |   |

- 9. Categorise the document(s).
- 10. Click **Submit** to send the request to State Planning Commission (SPC) Planning Services to action the request.

| Document                  | : | Document Category | 9 | Document Type |   |   |
|---------------------------|---|-------------------|---|---------------|---|---|
| Plans (1)<br>PDF – 532 KB |   | Plans             |   | Survey Plan   | • | × |
| UPLOAD Drop files here    |   | Select One        | * | Select One    | * |   |

Version 1.0

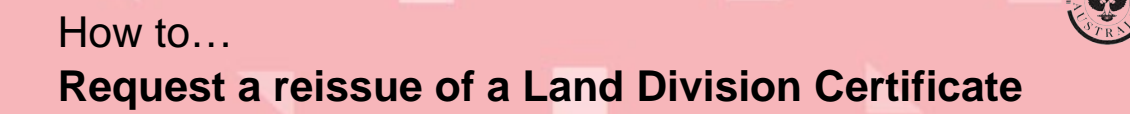

11. A confirmation message advises the reissue request has been submitted, and a New Land Division Certificate Application ID number is generated. Select **Home** to return the Land Division Certificates screen.

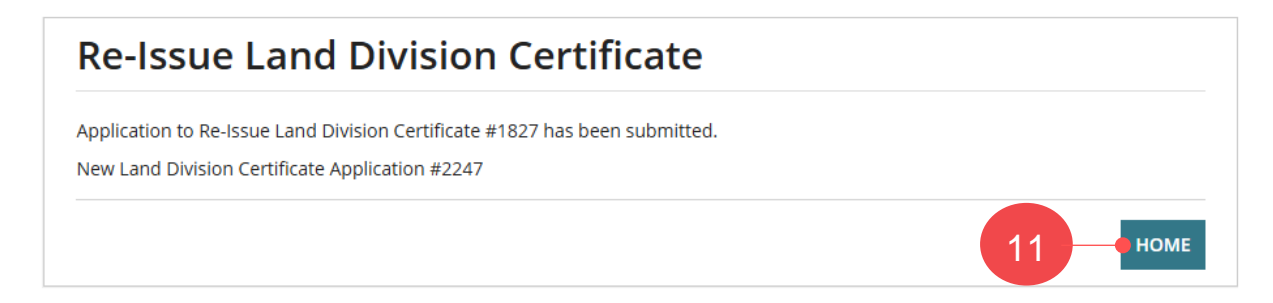

The **Land Division Certificate** page displays with a record of the request 'Awaiting reissue acceptance' and the certificate originally issued is updated to 'Pending reissue'.

An email is sent to the development application applicant's confirming the reissue request has been submitted and includes the new Land Division Certificate number.

| Summa    | ry Docur        | ments Land Div      | ision Certificates             | Sharing access  | Operative Dates | Related Actions |                             |         |
|----------|-----------------|---------------------|--------------------------------|-----------------|-----------------|-----------------|-----------------------------|---------|
| Develo   | pment app       | lication 24000082   |                                |                 |                 |                 |                             |         |
| Land Di  | vision Certif   | ficates for Plannin | g and Land Divisio             | n Consent       |                 |                 |                             | ~       |
| Go to De | evelopment      | Approval Go to P    | lanning and Land D             | ivision Consent |                 |                 |                             |         |
| Id Î     | Re-<br>issue of | Staged?             | Certificate<br>Stage<br>Number | Final Stage?    | Submitted Date  | Lapses          | Status                      | Actions |
| 1826     |                 | Yes                 | 001                            | No              | 19 Jan 2024     |                 | Submitted                   |         |
| 1827     |                 | Yes                 | 002                            | Yes             | 19 Jan 2024     | 3 Jun 2025      | Pending reissue             |         |
| 2247     | 1827            | Yes                 | 002                            | Yes             | 19 Nov 2024     | 3 Jun 2025      | Awaiting reissue acceptance |         |

A new record (referencing the new Certificate ID) is created in the Breakdown section for the re-issue request.

| and Div | vision Certifica     | ate Stage Break         | down                   |                  |                    |                       | ~                | Consent Land Division Details                                |
|---------|----------------------|-------------------------|------------------------|------------------|--------------------|-----------------------|------------------|--------------------------------------------------------------|
|         |                      |                         |                        |                  | Total              |                       | Confirmed        | Land Division                                                |
| ld 1    | Certificate<br>Stage | Number of<br>Allotments | Range of<br>Allotments | Reserved<br>Area | area of<br>Land to | Balance<br>Allotments | Land<br>Division | Details                                                      |
|         | Number               |                         |                        |                  | divided            |                       | Details          | Application Type                                             |
| 1826    | 001                  | 2                       | 2                      | 2                | 2                  | -                     | No               | Number of existing alletm                                    |
| 1827    | 002                  | 2                       | 2                      | 2                | 2                  |                       | No               | Number of existing anothe                                    |
| 2247    | 002                  | 2                       | 2                      | 2                | 2                  |                       | No               | Number of proposed<br>allotments (excluding road<br>reserve) |
|         |                      |                         |                        |                  |                    |                       |                  | Proposed reserve area (m <sup>2</sup> )                      |

| and Division                                                     |                                                     |
|------------------------------------------------------------------|-----------------------------------------------------|
| Details                                                          | Value                                               |
| Application Type                                                 | Community (Community division and community strata) |
| Number of existing allotments                                    | 2                                                   |
| Number of proposed<br>allotments (excluding road and<br>reserve) | 2                                                   |
| Proposed reserve area (m²)                                       | 2                                                   |
| Area of land to be divided (m²)                                  | 2                                                   |

**Government of South Australia** 

PlanSA

/ersion 1.0

Department for Housing

and Urban Development

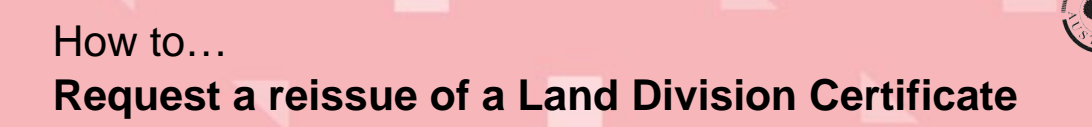

#### Version 1.0

#### Accepted re-issue of land division certificate

An email is sent to the applicants on acceptance of the re-issue Land Division Certificate by the State Planning Commission (SPC) Planning Services.

Reissued – Land Division Certificate #1827 Applicant: Penny Public Address: ARTHUR ST MAGILL SA 5072

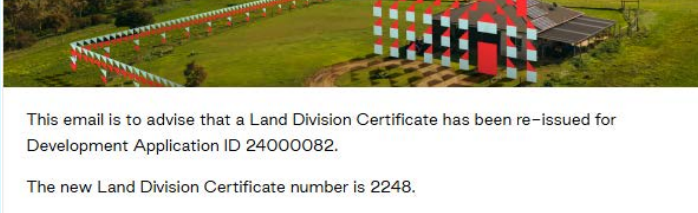

Please use the following links to go to the application or the certificate section.

View the <u>Development Application</u>. View the <u>Land Division Certificate</u>.

- 1. Search for the development application.
- 2. Click on application ID to view.

| FOR YOUR  | ACTION (1113) | UNDER ASSESSMENT (2566) | DRAFT (30)     | AND DIVISION CERTIFICATES (96) | CERTIFICATE OF OCCUPA   | NCY (218)      | FINALISED (1280)                |
|-----------|---------------|-------------------------|----------------|--------------------------------|-------------------------|----------------|---------------------------------|
| 1 results | for: "240000  | 182" 2                  |                |                                |                         |                |                                 |
| ID        | 1 Owner       | Location                |                | Nature of Development          | Relevant Authority      | Lodged         | Status                          |
| 24000082  | T Applicant   | 97A ARTHUR ST I         | MAGILL SA 5072 | land division                  | City of<br>Campbelltown | 19 Jan<br>2024 | Development<br>Approval Granted |

The **Development Application – Summary** page displays.

3. Click on Land Division tab to view a list of Land Division Certificate applications.

The **Land Division Certificate** page displays with the re-issue request 'submitted' and the certificate originally issued remains as 'Pending reissue'.

| Summary     | Documents        | Land Divisio     | on Certificates             | haring access O | perative Dates R | elated Actions |                  |         |   |
|-------------|------------------|------------------|-----------------------------|-----------------|------------------|----------------|------------------|---------|---|
| < Developm  | ient applicatio  | on 24000082      |                             | 3               |                  |                |                  |         |   |
| Land Divisi | ion Certificates | s for Planning a | nd Land Division Co         | onsent          |                  |                |                  |         | ~ |
| Go to Deve  | lopment Appro    | oval Go to Plan  | ning and Land Divisi        | ion Consent     |                  |                |                  |         |   |
| ld î R      | e- Stag          | ged?             | Certificate<br>Stage Number | Final Stage?    | Submitted Date   | Lapses         | Status           | Actions |   |
| 1826        | Yes              |                  | 001                         | No              | 19 Jan 2024      |                | Submitted        |         |   |
| 1827        | Yes              |                  | 002                         | Yes             | 19 Jan 2024      | 3 Jun 2025     | Pending reissue  |         |   |
| 2247 1      | 827 Yes          |                  | 002                         | Yes             | 19 Nov 2024      | 3 Jun 2025     | Reissue rejected |         |   |
| 2248 1      | 827 Yes          |                  | 002                         | Yes             | 19 Nov 2024      | 3 Jun 2025     | Submitted        |         |   |

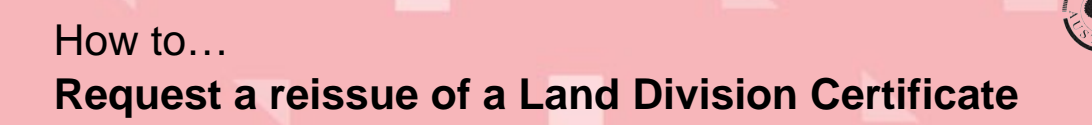

Version 1.0

6

#### Rejected re-issue of land division certificate

An email is sent to the applicants on refusal of the re-issue Land Division Certificate by the State Planning Commission (SPC) Planning Services.

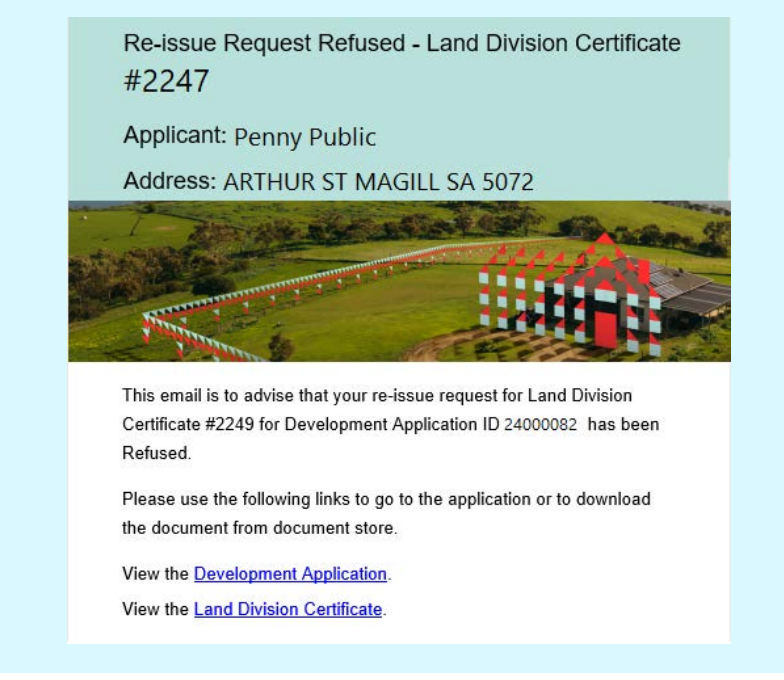

- 1. Search for the development application.
- 2. Click on application ID to view.

| FOR YOUR ACTION (1113)    |             | UNDER ASSESSMENT (2566) | DRAFT (30)     | LAND DIVISION CERTIFICATES (96) | CERTIFICATE OF OCCUPANCY (218) |                | FINALISED (1280)                |  |  |  |  |  |  |
|---------------------------|-------------|-------------------------|----------------|---------------------------------|--------------------------------|----------------|---------------------------------|--|--|--|--|--|--|
| 1 results for: "24000082" |             |                         |                |                                 |                                |                |                                 |  |  |  |  |  |  |
| ID ↓                      | Owner       | Location                |                | Nature of Development           | Relevant Authority             | Lodged         | Status                          |  |  |  |  |  |  |
| 24000082                  | T Applicant | 97A ARTHUR ST N         | MAGILL SA 5072 | land division                   | City of<br>Campbelltown        | 19 Jan<br>2024 | Development<br>Approval Granted |  |  |  |  |  |  |

The Development Application – Summary page displays.

3. Click on Land Division tab to view a list of Land Division Certificate applications.

The **Land Division Certificate** page displays with the re-issue request 'rejected' and the certificate originally issued has updated to 'Issued' and the Re-issue action available.

| Summai   | ry Docun                                                            | nents Land Divis | sion Certificates           | Sharing access | Operative Dates | Related Actions |                  |          |  |  |  |  |  |  |
|----------|---------------------------------------------------------------------|------------------|-----------------------------|----------------|-----------------|-----------------|------------------|----------|--|--|--|--|--|--|
| < Develo | < Development application 24000082                                  |                  |                             |                |                 |                 |                  |          |  |  |  |  |  |  |
| Land Div | Land Division Certificates for Planning and Land Division Consent   |                  |                             |                |                 |                 |                  |          |  |  |  |  |  |  |
| Go to De | Go to Development Approval Go to Planning and Land Division Consent |                  |                             |                |                 |                 |                  |          |  |  |  |  |  |  |
| ld ↑     | Re-<br>issue of                                                     | Staged?          | Certificate<br>Stage Number | Final Stage?   | Submitted Date  | Lapses          | Status           | Actions  |  |  |  |  |  |  |
| 1826     |                                                                     | Yes              | 001                         | No             | 19 Jan 2024     |                 | Submitted        |          |  |  |  |  |  |  |
| 1827     |                                                                     | Yes              | 002                         | Yes            | 19 Jan 2024     | 3 Jun 2025      | Issued           | Re-Issue |  |  |  |  |  |  |
| 2247     | 1827                                                                | Yes              | 002                         | Yes            | 19 Nov 2024     | 3 Jun 2025      | Reissue rejected |          |  |  |  |  |  |  |